# Instrukcja jak wysłać pismo na adres Zarządu Zlewni, Nadzoru Wodnego

### poprzez platformę ePUAP

1. Zaloguj się na konto na platformie ePUAP.

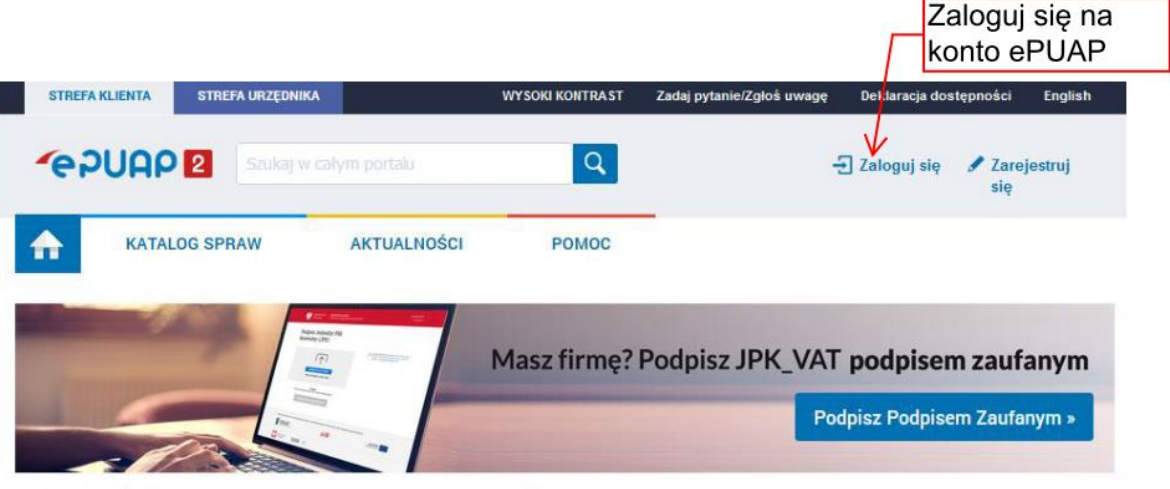

### Załatwiaj sprawy urzędowe przez internet

2. Wybierz "Moja skrzynka".

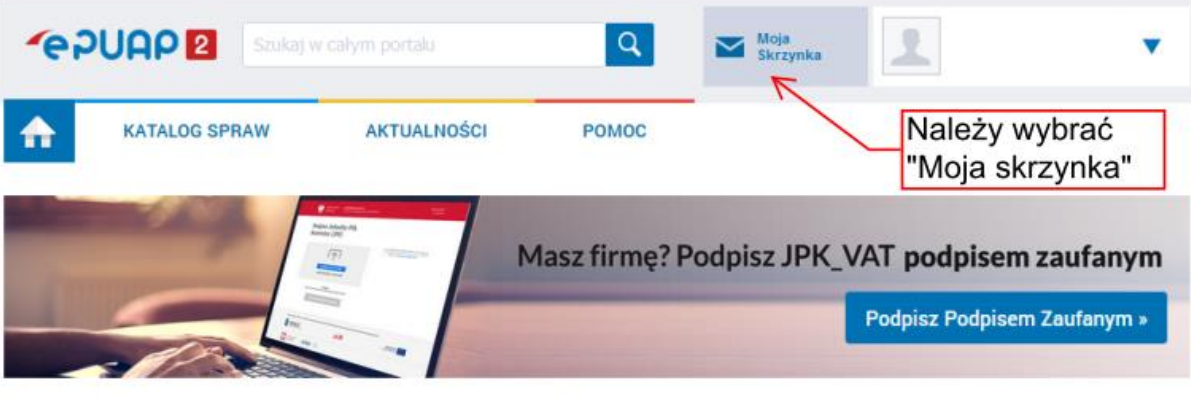

## Załatwiaj sprawy urzędowe przez internet

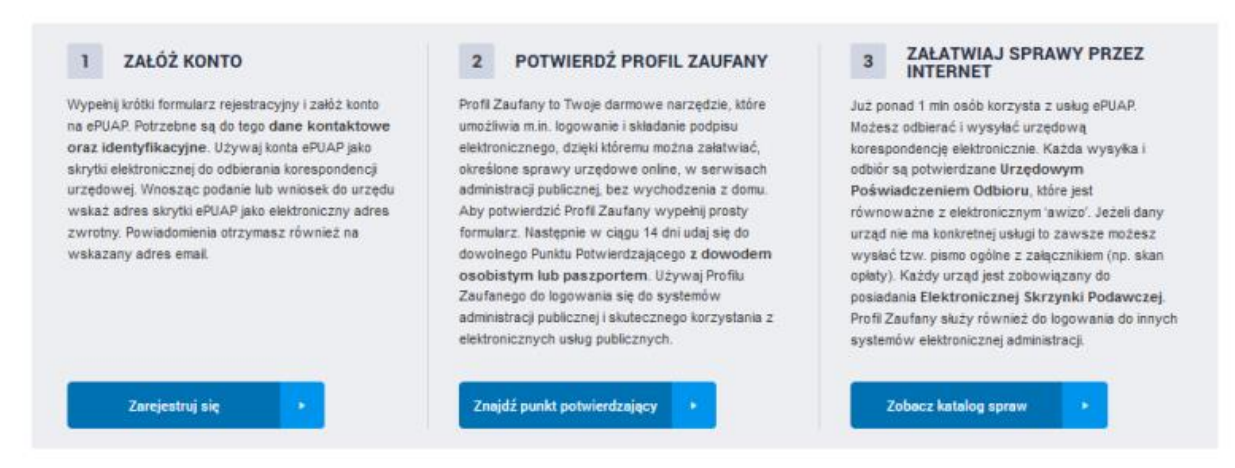

#### 3. Wybierz "Załatw sprawę".

| STREFA KLIENTA | STREFA URZĘDNIKA |                       | WYSOKI KONTRAST   | Zadaj pytanie/Zgłoś uwagę | Deklaracja dostępności | English |
|----------------|------------------|-----------------------|-------------------|---------------------------|------------------------|---------|
| <b>~</b> epuap | 2 Szukaj w ca    | lym portalu           | Q                 | Moja<br>Skrzynka          | 2                      | •       |
| КАТА           | LOG SPRAW        | AKTUALNOŚCI           | POMOC             |                           |                        |         |
| Załatw spr     | awę Domy         | yślna                 |                   |                           |                        |         |
| J. Odebrane    |                  | Należy w<br>"Załatw s | vybrać<br>sprawe" |                           |                        |         |
| 💼 Wysłane      |                  |                       |                   |                           |                        |         |
| C Robocze      |                  |                       |                   |                           |                        |         |
| A Moje pliki   |                  |                       |                   |                           |                        |         |
| Operacje       |                  |                       |                   |                           |                        |         |

4. Należy wybrać "Sprawy ogólne – Pisma do urzędu – Pokaż więcej" z liście psim należy wybrać "**Pismo ogólne do podmiotu publicznego – stary wzór**".

| Koronawirus                                                                                                    | Dostępność                                                                                                    | Dziecko                                                                                                    | Sprawy ogólne                                                                                                    |
|----------------------------------------------------------------------------------------------------|----------------------------------------------------------------------------------------------------|----------------------------------------------------------------------------------------------------|----------------------------------------------------------------------------------------------------|
| Kwarantanna Domowa<br>Kwarantanna Domowa                                                                                                    | Dostępność podmiotów publicznych                                                                                                    | Narodziny dziecka<br>Odpis aktu urodzenia dziecka<br>Zameldowanie dziecka<br>Rodzina 500+                                                                                                    | Pisma do urzędu<br>Kwarantanna<br>Wpłaty obowiązkowe                                                                                                    |
| Najczęściej załatwiane sprawy                                                                                                    | Najczęściej załatwiane sprawy                                                                                                    | Najczęściej załatwiane sprawy                                                                                                    | Najczęściej załatwiane sprawy                                                                                                    |
|                                                                                                    |                                                                                                    |                                                                                                    |                                                                                                    |
|                                                                                                    |                                                                                                    |                                                                                                    | A                                                                                                    |
| Sprawy ogólne (79)                                                                                                    |                                                                                                    |                                                                                                    | ×                                                                                                    |
| Sprawy ogólne (79)                                                                                                    |                                                                                                    |                                                                                                    | ×                                                                                                    |
| Sprawy ogólne (79)<br>Najczęściej załatwiane sprawy Pis                                                                                                    | <b>ma do urzędu</b> Kwarantanna Wpłaty obow                                                                                                    | iązkowe                                                                                                    | ×                                                                                                    |
| Sprawy ogólne (79)<br>Najczęściej załatwiane sprawy Pis<br>Aktywacja/dezaktywacja konta oraz aktur                                                                                                    | ma do urzędu Kwarantanna Wpłaty obow<br>alizacja danych na portalu eUrząd                                                                                                    | riązkowe<br>Edukacja zdrowotna. Udzielenie informacji v                                                                                                    | w zakresie działań edukacyjnych.                                                                                                    |
| Sprawy ogólne (79)<br>Najczęściej załatwiane sprawy Pis<br>Aktywacja/dezaktywacja konta oraz aktur<br>Aktywacja dostępu do danych zgromadzo                                                                                                    | ma do urzędu Kwarantanna Wpłaty obow<br>alizacja danych na portalu eUrząd<br>onych w bazie urzędu                                                                                                    | iązkowe<br>Edukacja zdrowotna. Udzielenie informacji v<br>Eloka Karta Seniora                                                                                                    | w zakresie działań edukacyjnych.                                                                                                    |
| Sprawy ogólne (79)<br>Najczęściej załatwiane sprawy Pis<br>Aktywacja/dezaktywacja konta oraz aktur<br>Aktywacja dostępu do danych zgromadzo<br>Dokonanie oceny jakości handlowej artyku                                                                                                    | ma do urzędu Kwarantanna Wpłaty obow<br>alizacja danych na portalu eUrząd<br>onych w bazie urzędu<br>ułów rolno-spożywczych                                                                                                    | iązkowe<br>Edukacja zdrowotna. Udzielenie informacji v<br>Eloka Karta Seniora<br>Garwolińska Karta Seniora                                                                                                    | w zakresie działań edukacyjnych.                                                                                                    |
| Sprawy ogólne (79)<br>Najczęściej załatwiane sprawy<br>Aktywacja/dezaktywacja konta oraz aktur<br>Aktywacja dostępu do danych zgromadzo<br>Dokonanie oceny jakości handlowej artyku<br>Dokonanie oceny jakości handlowej artyku                                                                                                    | ma do urzędu Kwarantanna Wpłaty obow<br>alizacja danych na portalu eUrząd<br>onych w bazie urzędu<br>ułów rolno-spożywczych<br>ułów rolno-spożywczych w związku z realiz                                                                                                    | řiązkowe<br>Edukacja zdrowotna. Udzielenie informacji v<br>Elcka Karta Seniora<br>Garwolińska Karta Seniora<br>Informacja o braku dostępności architektoni                                                                                                    | w zakresie działań edukacyjnych.<br>cznej lub informacyjno-komunikacyjnej podm                                                                                               |
| Sprawy ogólne (79)<br>Najczęściej załatwiane sprawy<br>Aktywacja/dezaktywacja konta oraz aktu<br>Aktywacja dostępu do danych zgromadzc<br>Dokonanie oceny jakości handlowej artyku<br>Dokonanie oceny jakości handlowej artyku<br>Dokonanie wpisu informacji o udzielonej lic                                                                                           | ma do urzędu Kwarantanna Wpłaty obow<br>alizacja danych na portalu eUrząd<br>onych w bazie urzędu<br>ułów rolno-spożywczych<br>ułów rolno-spożywczych w związku z realiz<br>cencji w rejestrze prowadzonym przez Urząd                                                                                           | řiązkowe<br>Edukacja zdrowotna. Udzielenie informacji v<br>Elcka Karta Seniora<br>Garwolińska Karta Seniora<br>Informacja o braku dostępności architektoni<br>Informacja o pozyskanym sprzęcie przez je                                                                                           | w zakresie działań edukacyjnych.<br>cznej lub informacyjno-komunikacyjnej podm<br>dnostkę ochrony przeciwpożarowej                                                           |
| Sprawy ogólne (79)<br>Najczęściej załatwiane sprawy Pisi<br>Aktywacja/dezaktywacja konta oraz aktur<br>Aktywacja dostępu do danych zgromadzo<br>Dokonanie oceny jakości handlowej artyku<br>Dokonanie oceny jakości handlowej artyku<br>Dokonanie wpisu informacji o udzielonej lik<br>Dokonanie wpisu informacji o zastawie cy                                         | ma do urzędu Kwarantanna Wpłaty obow<br>alizacja danych na portalu eUrząd<br>nych w bazie urzędu<br>ków rolno-spożywczych<br>ków rolno-spożywczych w związku z realiz<br>cencji w rejestrze prowadzonym przez Urząd<br>wwilnym/rejestrowym w rejestrze prowadzon                                                 | itązkowe<br>Edukacja zdrowotna. Udzielenie informacji v<br>Elcka Karta Seniora<br>Garwolińska Karta Seniora<br>Informacja o braku dostępności architektoni<br>Informacja o pozyskanym sprzęcie przez je<br>Informacja o pozyskanym sprzęcie przez je                                              | w zakresie działań edukacyjnych.<br>cznej lub informacyjno-komunikacyjnej podm<br>dnostkę ochrony przeciwpożarowej<br>dnostkę ochrony przeciwpożarowej                       |
| Sprawy ogólne (79)<br>Najczęściej załatwiane sprawy Pisł<br>Aktywacja/dezaktywacja konta oraz aktu<br>Aktywacja dostępu do danych zgromadzo<br>Dokonanie oceny jakości handlowej artyku<br>Dokonanie oceny jakości handlowej artyku<br>Dokonanie wpisu informacji o udzielonej lik<br>Dokonanie wpisu informacji o zastawie cy<br>Dokonanie wpisu zmiany Uprawnionego w | ma do urzędu Kwarantanna Wpłaty obow<br>alizacja danych na portalu eUrząd<br>onych w bazie urzędu<br>ułów rolno-spożywczych<br>ułów rolno-spożywczych w związku z realiz<br>zencji w rejestrze prowadzonym przez Urząd<br>wilnym/rejestrowym w rejestrze prowadzon<br>w rejestrze prowadzonym przez Urząd Patent | itązkowe<br>Edukacja zdrowotna. Udzielenie informacji v<br>Elcka Karta Seniora<br>Garwolińska Karta Seniora<br>Informacja o braku dostępności architektoni<br>Informacja o pozyskanym sprzęcie przez je<br>Informacja o pozyskanym sprzęcie przez je<br>Lista osób, które ukończyły kurs ADR pocz | w zakresie działań edukacyjnych.<br>cznej lub informacyjno-komunikacyjnej podm<br>dnostkę ochrony przeciwpożarowej<br>dnostkę ochrony przeciwpożarowej<br>ątkowy/doskonalący |

| Lista osób, które ukończyły kurs ADR początkowy/doskonalący                           | Włączenie ruchomości do wojewódzkiej ewidencji zabytków                              |
|---------------------------------------------------------------------------------------|--------------------------------------------------------------------------------------|
| Nadzór nad działaniami geodety uprawnionego lub przedsiębiorcy w zakresie przestrz    | Wniosek o wydanie decyzji stwierdzającej nabycie z mocy prawa własności nierucho     |
| Nagroda "Białej Lilii" za wybitny wkład w rozwój i promocję Miasta Ełku               | Wprowadzanie do podziału bojowego/wycofywanie z podziału bojowego sprzętu OSP        |
| Odpowiedź na postanowienie w sprawie wykazu towarów i usług                           | Wsparcie imprez lub przedsięwzięć w ramach promocji Powiatu Krotoszyńskiego          |
| Odwołania i zażalenia w trybie postępowania podatkowego                               | Wydanie decyzji dotyczącej zmiany terminu zakończenia badań archeologicznych         |
| Opinia sanitarna o warunkach bezpieczeństwa i higieny dla placówki opiekuńczo-wyc     | Wydanie dowodu pierwszeństwa dla znaku towarowego, wynalazku, wzoru użytkow          |
| Opłata prolongacyjna za grób/niszę urnową                                             | Wydanie orzeczenia lub opinii o potrzebie wczesnego wspomagania rozwoju (WWR)        |
| Oświadczenie o stanie kontroli zarządczej                                             | Wydanie wyciągu z rejestru prowadzonego przez Urząd Patentowy RP                     |
| Oświadczenie o stanie kontroli zarządczej za poprzedni rok                            | Wydanie zaświadczenia o udziale w działaniach ratowniczo-gaśniczych                  |
| Pismo ogólne do podmiotu publicznego                                                  | Wydawanie i cofanie zezwoleń na prowadzenie placówek opiekuńczo-wychowawcz           |
| Pismo ogólne do podmiotu publicznego - stary wzór                                     | Wydawanie zaświadczeń, informacji i opinii z obszaru ochrony środowiska              |
| Ponaglenie związane z niezałatwieniem sprawy w terminie lub przewlekłym prowadze      | Wyrażenie zgody na wykorzystanie loga jednostki samorządu terytorialnego             |
| Potwierdzanie udziału członków OSP w szkoleniach i działaniach ratowniczo-gaśniczych  | Założenie i udostępnienie indywidualnego konta w Systemie E-BOK ZGM TBS Sp. z o.o    |
| Praktyki w Urzędzie Marszałkowskim Województwa Lubelskiego w Lublinie                 | Zamówienie na pobranie próbek i wykonanie analizy fizykochemicznej lub wykonanie p   |
| Prowadzenie BIP przez Miejskie Jednostki Organizacyjne Miasta Krakowa                 | Zapewnienie dostępności architektonicznej lub informacyjno-komunikacyjnej podmiotu p |
| Przedłożenie rachunku za zajęcia dydaktyczne z tytułu umowy cywilno-prawnej           | Zarządzanie uprawnieniami administratora JST Systemu SOW                             |
| Przedłożenie rozliczenia do umowy cywilno-prawnej                                     | Zawiadomienie o podjęciu działań przy zabytku wpisanym do rejestru zabytków          |
| Przedłużenie prawa ochronnego na znak towarowy dla wskazanych towarów                 | Zgłoszenie interwencji do inspekcji sanitarnej                                       |
| Przeprowadzenie postępowania w sprawie nadania stopnia doktora habilitowanego         | Zgłoszenie jednostki specjalistycznego poradnictwa do wojewódzkiego rejestru jednos  |
| Przeprowadzenie specjalistycznych szkoleń i zgłoszenie do szkoleń strażaków OSP       | Zgłoszenie przekazania informacji o rozpoczęciu lub zaprzestaniu prowadzenia działal |
| Przyznanie dotacji podmiotowej z budżetu państwa oraz dotacji z rezerwy celowej bu    | Zgłoszenie przeprowadzenia kontroli seryjnej wstępnej                                |
| Publikacja informacji o zgłoszeniu wynalazku / wzoru użytkowego w terminie wcześni    | Zgłoszenie rozpoczęcia/prowadzenia/zaprzestania działalności gospodarczej w zakre    |
| Rodzina na 5+ dla Zabrza                                                              | Zgoda na przemieszczenie świń                                                        |
| Rozłożenie opłaty prolongacyjnej za grób/niszę urnową                                 | Złóż wniosek o zakup preferencyjny węgla dla gospodarstw domowych                    |
| Skarga na brak dostępności architektonicznej lub informacyjno-komunikacyjnej podmiotu |                                                                                      |

5. Po wybraniu "**Pismo ogólne do podmiotu publicznego – stary wzór**" należy wybrać "Załatw sprawę".

| Sprawy ogólne: Pisma do urzędu                                                                                                    |                                                                                                    | Zobacz inne sprawy                                                                     |                                    |
|----------------------------------------------------------------------------------------------------|----------------------------------------------------------------------------------------------------|----------------------------------------------------------------------------------------|------------------------------------|
| Pismo ogól<br>stary wzór                                                                                                    | ne do podmiotu publicznego -                                                                                                    |                                                                                        |                                    |
| Pismo ogólne przez<br>elektronicznej wnos:<br>lub doręczanych przi<br>w przypadkach gdy ł<br>• organ administracj<br>elektronicznego umi<br>• przepisy prawa nie<br>sposobem przekaza<br>papierowej. | naczone jest do tworzenia pism w postaci<br>zonych za pomocą elektronicznej skrzynki podawczej<br>ez podmioty publiczne za potwierdzeniem doręczenia,<br>ącznie spełnione są następujące warunki:<br>i publicznej nie określił wzoru dokumentu<br>pilwiającego załatwienie danej sprawy<br>wskazują jednoznacznie, że jedynym skutecznym<br>inia informacji jest jej doręczenie w postaci | Należy wybrać<br>"Załatw sprawe                                                        | Załatw sprawę                      |
| Organ<br>właściwy do<br>realizacji<br>usługi                                                                                                    | organy administracji publicznej                                                                                                    |                                                                                        |                                    |
| Kogo dotyczy                                                                                                    | Każdy.                                                                                                    |                                                                                        |                                    |
| Podstawy<br>prawne                                                                                                    | <ul> <li>Rozporządzenie Rady Ministrów z dnia 14 września 20<br/>elektronicznych, doręczania dokumentów elektroniczny<br/>elektronicznych (Dz. U. z 2018 r., poz. 180)</li> </ul>                                                                                                    | 11 r. w sprawie sporządzania pism w formi<br>ych oraz udostępniania formularzy, wzorów | e dokumentów<br>i kopii dokumentów |
|                                                                                                    | <ul> <li>Ustawa z dnia 17 lutego 2005r. o informatyzacji działal</li> </ul>                                                                                                    | ności podmiotów realizujących zadania pul                                              | bliczne (Dz. U. z 2023 r., poz.    |

6. Po wybraniu "**Pismo ogólne do podmiotu publicznego – stary wzór**" i uzupełnieniu obowiązkowych pól należy wybrać "Zapisz".

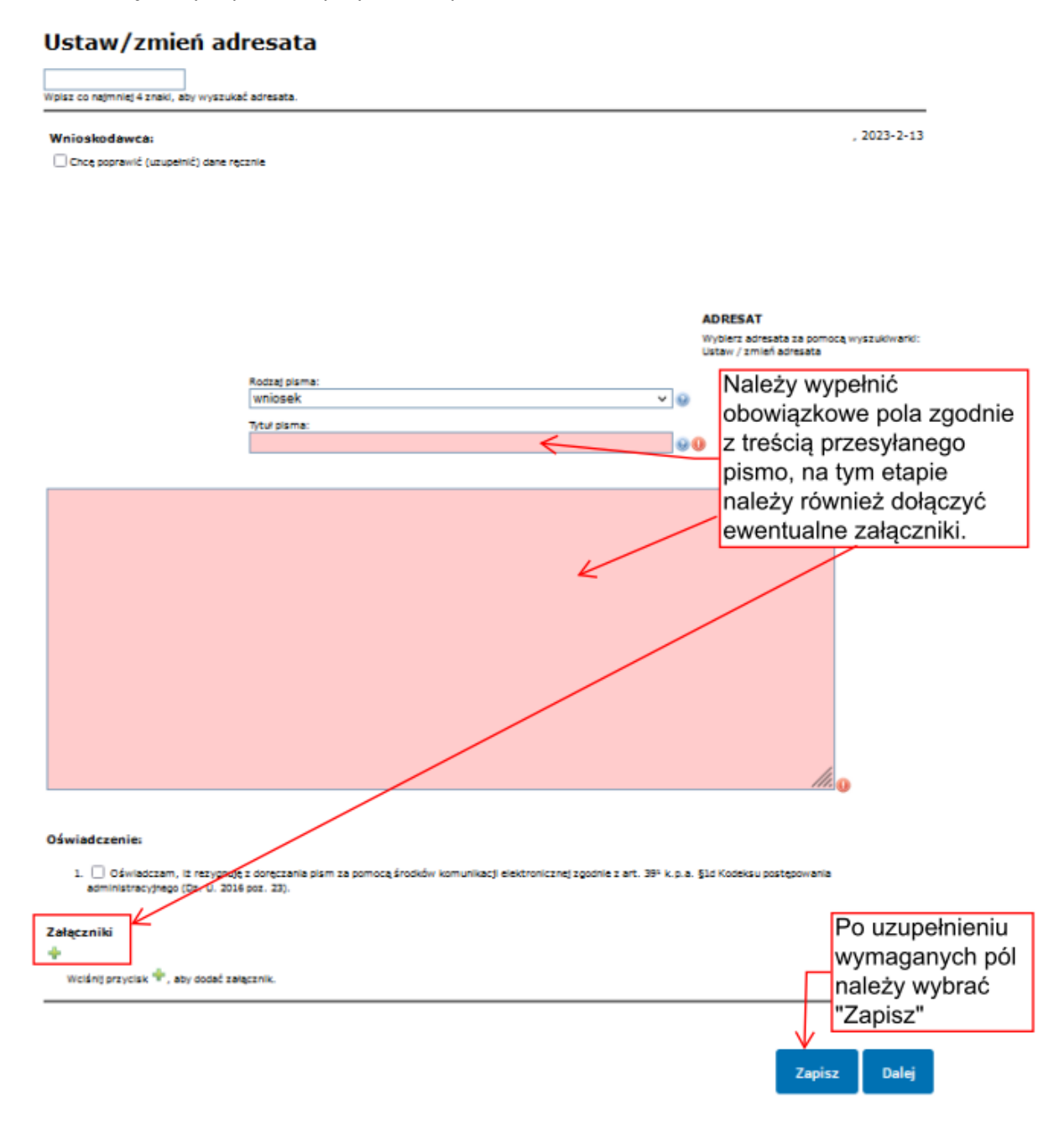

7. Po zapisaniu pisma należy skopiować go do roboczych.

| Załatw sprawę | Po zapisaniu<br>dokumentu<br>✓ Dokument zapisany. należy skopiować                                 |
|---------------|----------------------------------------------------------------------------------------------------|
|               | Domyślna go do roboczych                                                                           |
| July Odebrane |                                                                                                    |
| 1 Wysłane     | < Wróć do Roboczych 🚔 Kopiuj do roboczych 🛃 Zapisz 🗙 Usuń 🖡 Pobierz 🚍 Drukuj                       |
| Robocze       | Zaawansowane     Dokument nie został zaadresowany                                                  |
| 📇 Moje pliki  | Edvcia:                                                                                            |
| Operacje      | Pismo ogólne do podmiotu publicznego - stary<br>wzór - Pismo ogólne do podmiotu<br>publicznego.xml |
|               | Od:                                                                                                |
|               | Do: (dokument nie został zaadresowany)                                                             |
|               | Dokument nie posiada podpisów elektronicznych                                                      |
|               | Dokument nie jest jeszcze zaadresowany. Aby zaadresować dokument skorzystaj z sekcji poniżej.      |
|               | Ustaw/zmień adresata                                                                               |
|               | Wpisz co najmniej 4 znaki, aby wyszukać adresata.                                                  |

8. Po skopiowaniu pisma do roboczych należy przejść do katalogu "Robocze", wybrać przygotowywane pismo i przejść do jego edycji.

| J. Odebrane | Data wystawienia od | 14.01.2023                                                                                                    |                                                                                                    |
|-------------|---------------------|----------------------------------------------------------------------------------------------------|----------------------------------------------------------------------------------------------------|
| 1 Wysłane   | Data wystawienia do | 13.02.2023                                                                                                    |                                                                                                    |
| Robocze     | Nadawca             |                                                                                                    |                                                                                                    |
| Moje pliki  | Temat               |                                                                                                    |                                                                                                    |
| Operacje    |                     | O Przeczytane O Nieprzeczytane O Wszystkie                                                                                                    |                                                                                                    |
|             |                     | UPO                                                                                                    |                                                                                                    |
|             | Szukaj              | Należy w<br>przygoto<br>pismo i p<br>jego edy                                                                                                    | vybrać<br>wywane<br>orześć do<br>cji.                                                                   |
|             |                     | K                                                                                                    |                                                                                                    |
|             |                     | Pismo ogólne do podmiotu publicznego - stary wzór - Pismo<br>ogólne do podmiotu publicznego xml                                                                                                    | 13.02.2023 <b>•</b>                                                                                     |
|             |                     | Pismo ogólne do podmiotu publicznego - stary wzór - Pismo<br>ogólne do podmiotu publicznego xml<br>Pismo ogólne do podmiotu publicznego - stary wzór - Pismo<br>ogólne do podmiotu publicznego xml                                                                                                    | 13.02.2023         ▼           10:21         ▼           13.02.2023         ▼           10:13         ▼ |
|             |                     | Pismo ogólne do podmiotu publicznego - stary wzór - Pismo ogólne do podmiotu publicznego xml         Pismo ogólne do podmiotu publicznego - stary wzór - Pismo ogólne do podmiotu publicznego xml         Pismo ogólne do podmiotu publicznego - stary wzór - Pismo ogólne do podmiotu publicznego xml | 13.02.2023       10:21       13.02.2023       10:13       09.02.2023       07:42                        |

9. Aby wybrać adresata (Zarząd Zlewni, Nadzór Wodny) należy wybrać "Dalej" i przejść do adresowania korespondencji poprzez wybranie właściwego adresata z "Książki adresowej".

| 1. Wysłane | • Zaawansowane                                                                                                    |                                                                                                    |
|------------|----------------------------------------------------------------------------------------------------|----------------------------------------------------------------------------------------------------|
| Robocze    | Dokument nie został zaadresowany                                                                                                    |                                                                                                    |
|            | Edycja:                                                                                                    | · · · · · · · · · · · · · · · · · · ·                                                                                                    |
| Moje pliki | wzór - Pismo ogólne do podmiotu publicznego - stary                                                                                                    | Dalej                                                                                                    |
| Operacje   | publicznego.xml                                                                                                    |                                                                                                    |
|            | Od:                                                                                                    | (                                                                                                    |
|            | Do: (dokument nie został zaadresowany)                                                                                                    | Wybranie "Dalej" umożliwi                                                                                                    |
|            | Dokument nie posiada podpisów elektronicznych                                                                                                    | wybranie adresata - Zarząd                                                                                                    |
|            | Dokument nie jest jeszcze zaadresowany. Aby zaadresować dokument skorz                                                                                                    | Zlewni, Nadzór wodny - z                                                                                                    |
|            |                                                                                                    |                                                                                                    |
|            | Ustaw/zmień adresata                                                                                                    | "Książki adresowej"                                                                                                    |
|            | <b>Ustaw/zmień adresata</b><br>Wpisz co najmniej 4 znaki, aby wyszukać adresata.                                                                                                    | "Książki adresowej"                                                                                                    |
|            | Ustaw/zmień adresata<br>Wpisz co najmniej 4 znaki, aby wyszukać adresata.<br>Wnioskodawca:<br>Chcę poprawić (uzupełnić) dane ręcznie                                                                                                    | "Książki adresowej"                                                                                                    |
|            | Ustaw/zmień adresata<br>Wpisz co najmniej 4 znaki, aby wyszukać adresata.<br>Wnioskodawca:<br>Chcę poprawić (uzupełnić) dane ręcznie                                                                                                    | "Książki adresowej"<br>, 2023-2-13<br>"2023-2-13<br>"2023-2-13<br>"2023-2-13<br>"2023-2-13                                                                  |
|            | Ustaw/zmień adresata<br>Wpisz co najmniej 4 znaki, aby wyszukać adresata.<br>Wnioskodawca:<br>Chcę poprawić (uzupełnić) dane ręcznie<br>Rodzaj pisma:<br>wninsek                                                                                    | "Książki adresowej"<br>,2023-2-13<br>ADRESAT<br>Wybierz adresata za pomocą wyszukiwarki:<br>Ustaw / zmień adresata                                          |
|            | Ustaw/zmień adresata<br>Wpisz co najmniej 4 znaki, aby wyszukać adresata.<br>Wnioskodawca:<br>Chcę poprawić (uzupełnić) dane ręcznie<br>Rodzaj pisma:<br>wniosek<br>Tytuł pisma:<br>test                                                            | "Książki adresowej"<br>, 2023-2-13<br>ADRESAT<br>Wybierz adresata za pomocą wyszukiwarki:<br>Ustaw / zmień adresata                                         |
|            | Ustaw/zmień adresata<br>Wpisz co najmniej 4 znaki, aby wyszukać adresata.<br>Mnioskodawca:<br>Chcę poprawić (uzupełnić) dane ręcznie<br>Chcę poprawić (uzupełnić) dane ręcznie<br>Rodzaj pisma:<br>Wniosek<br>Tytuł pisma:<br>test                  | "Książki adresowej"<br>,2023-2-13<br>ADRESAT<br>Wybierz adresata za pomocą wyszukiwarki:<br>Ustaw / zmień adresata                                          |
|            | Ustaw/zmień adresata         Wpisz co najmniej 4 znaki, aby wyszukać adresata.         Unioskodawca:         Chcę poprawić (uzupełnić) dane ręcznie         Chcę poprawić (uzupełnić) dane ręcznie         Wniosek         Ynuł pisma:         test | "Książki adresowej"<br>,2023-2-13          ADRESAT         Wybierz adresata za pomocą wyszukiwarki:<br>Ustaw / zmień adresata         V         O         O |

| ,                          |                                          |
|----------------------------|------------------------------------------|
| 👔 Możesz wprowadzić        | odbiorców przy użyciu książki adresowej. |
| Książka adresowa           |                                          |
| Nazwa                      | Adres                                    |
| Brak elementów do wyświetł | enia                                     |
|                            | ij Anuluj                                |

10. Po wybraniu "Książki adresowej" należy wpisać skrót RZGW zgodnie z podległością obszarową np. gdy chcemy wysłać pismo do Zarządu Zlewni w Żywcu, musimy wpisać "rzgw kraków". Należy zaznaczyć na wyświetlonej liście adresów właściwy adres i dodać zaznaczonego odbiorcę z listy odbiorów. Następnie zapisać odbiorcę i zamknąć okno adresowania.

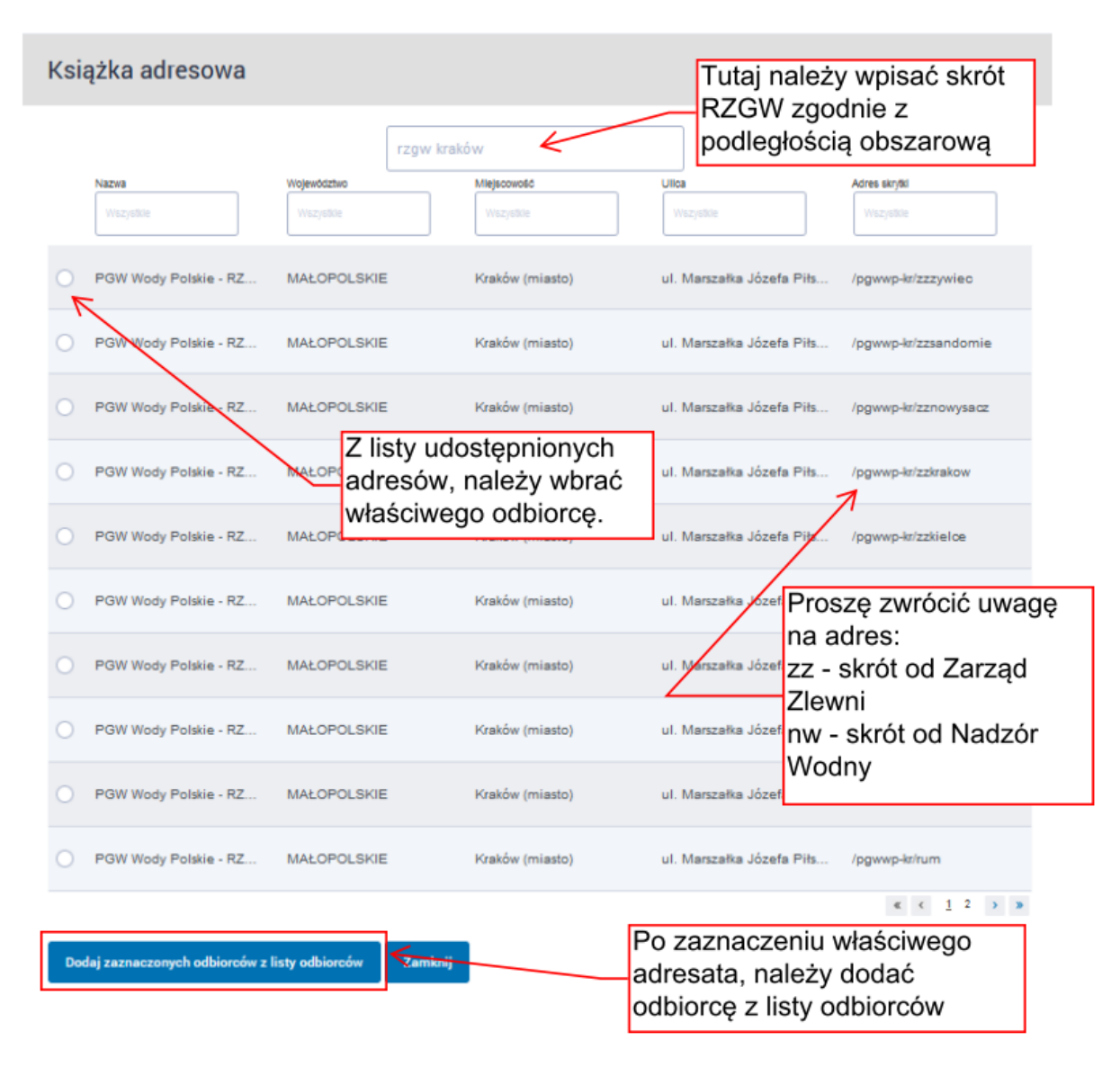

| Adresowanie                                   |                                                                      |                 |
|-----------------------------------------------|----------------------------------------------------------------------|-----------------|
| 👔 Możesz wprowadzić odbiorców przy użyciu ksi | ążki adresowej.                                                      |                 |
| Nazwa                                         | Adres                                                                |                 |
| PGW Wody Polskie - RZGW Kraków                | /pgwwp-kr/zzzywiec                                                   | Usuń            |
| Zapisz odbiorców i zamknij Anuluj             | Po dodaniu odbiorcy, należy zapi<br>zamknąć, aby przejść kolejnego ł | sać i<br>kroku. |

11. Po zapisaniu odbiorcy można wysłać pismo do wybranej jednostki.

| Załatw sprawę | ✓ Zapisano odbiorcę(-ów)                                                                                                    |
|---------------|----------------------------------------------------------------------------------------------------|
|               | Domyślna                                                                                                    |
| J. Odebrane   |                                                                                                    |
| 1 Wysłane     | 🔹 Wróć do Roboczych 🛛 🗎 Kopiuj do roboczych 🗙 Usuń 🧍 Pobierz 🚍 Drukuj 🔻 Więcej                                                                                                    |
| Robocze       | Zaawansowane                                                                                                    |
| 📇 Moje pliki  | <ul> <li>Podgląd:</li> <li>Pismo ogólne do podmiotu publicznego - stary</li> <li>wzór - Pismo ogólne do podmiotu</li> <li>Powrót do edycji</li> <li>Podpisz</li> <li>Wyślij bez podpisu</li> </ul> |
| Operacje      | publicznego.xml                                                                                                    |
|               | Od:                                                                                                    |
|               | Do: PGW Wody Polskie - RZGW Kraków (/pgwwp-kr/zzzywiec);                                                                                                    |
|               | Dodaj odbiorcę                                                                                                    |

Dokument nie posiada podpisów elektronicznych

, 2023-02-13

ADRESAT Wybierz adresata za pomocą wyszukiwarki: Ustaw / zmień adresata

WNIOSEK

test

test